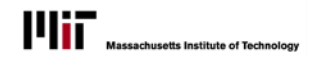

# **QUICK REFERENCE: TRANSACTION LOG**

All of the Student Hourly transactions will be recorded in a transaction log, available through SAPgui. The transaction log can be accessed by the Service Center to view transactions which have been processed successfully, generated a warning or encountered an error and need to be resolved.

## VIEWING THE TRANSACTION LOG

- 1. In SAPgui, execute the transaction code zhr\_hsa\_log
- 2. Enter search criteria as needed
  - Note that in the Request Status section, the checkboxes for Review errors and Review pending items will default on
  - In the Specific Selection Criteria section, you can narrow the search by type of transaction, position, or student
- 3. Select **Execute** when ready to perform the search.
- 4. The Transaction Log will display (below).

| •                           |                         |                             |  |  |
|-----------------------------|-------------------------|-----------------------------|--|--|
| General Selection Criteria  |                         |                             |  |  |
| Transaction #               | to                      | <b></b>                     |  |  |
| Processed Date              | to                      |                             |  |  |
| Submitted Date              | to                      |                             |  |  |
| MITID                       | to                      |                             |  |  |
| Pernr                       | to                      |                             |  |  |
| Org Unit                    | to                      |                             |  |  |
| Position Number             | to                      |                             |  |  |
| Preparer (username)         | to                      |                             |  |  |
| Approver (username)         | to                      | <b></b>                     |  |  |
| Request Status              |                         |                             |  |  |
| Action Required             | Request is Completed    | Pending Processing/Approval |  |  |
| Review errors               | Automatically processed | Pending batch processing    |  |  |
| Review pending items        | Manually processed      | Pending ODGE approval       |  |  |
|                             | Rejected by SC          | Pending SFS approval        |  |  |
|                             | Rejected by approver    | Returned to auto processing |  |  |
| Specific Selection Criteria |                         |                             |  |  |
| Transaction Type            | Position Type           | Student Type                |  |  |
| ✓ Create<br>✓ Terminate     | UROP                    | Graduate                    |  |  |
| Change Cancel               | Non-UROP                | Undergraduate               |  |  |
| Message Selection Criteria  |                         |                             |  |  |
| Message Number              | <b></b>                 |                             |  |  |
| Message Type                | Success                 | Warning                     |  |  |
| Log Layout Variant          |                         |                             |  |  |
| Laurent Madaat              |                         |                             |  |  |

#### Hourly Students Transactions - Log

### 3 | 🗛 🛓 1 🕼 1 🤀 4 🕼 1 🗷 🔐 1 🖽 4 🗄 1 🚺

| 16 requests. Action required 16, Completed 0, Pending 0. |          |          |           |           |          |                                                       |             |                |                |                  |         |          |           |
|----------------------------------------------------------|----------|----------|-----------|-----------|----------|-------------------------------------------------------|-------------|----------------|----------------|------------------|---------|----------|-----------|
| Transaction #                                            | Msg type | Pers.No. | MIT ID    | Org. Unit | Msg No   | Message Text                                          | Submit Date | Processed date | Request Status | Action taken     | Complet | Position | Start Dat |
| 600012212                                                | E        |          |           | 100005    | 000:     | inf. 0105 does not exist as of Effective date         | 01/26/2012  | 01/27/2012     | REV_ERRORS     | Fixed pernr      | Ν       |          | 02/01/2   |
| 600012212                                                | E        |          |           | 100005    | 125:ZHRP | Employee 00082275 has already processed as ho         | 01/26/2012  | 01/27/2012     | REV_ERRORS     | Fixed pernr      | Ν       |          | 02/01/2   |
| 600012212                                                | E        |          |           | 100005    | 111:ZHSA | Error calling ZHR_HOURLY_GRAD, weekly pernr m         | 01/26/2012  | 01/27/2012     | REV_ERRORS     | Fixed pernr      | Ν       |          | 02/01/2   |
| 600012212                                                | E        |          |           | 100005    | 111:ZHSA | Error calling ZHR_HOURLY_GRAD, weekly pernr m         | 01/26/2012  | 01/27/2012     | REV_ERRORS     | Fixed pernr      | N       |          | 02/01/2   |
| 600012244                                                | E        | 83440    | 910826894 | 100002    | 301:5A   | No authorization for S 00173059 1011 1                | 02/13/2012  | 02/13/2012     | REV_ERRORS     | authorization co | Ν       | 173059   | 02/13/2   |
| 600012244                                                | E        | 83440    | 910826894 | 100002    | 301:5A   | No authorization for S 00173059 1011 1                | 02/13/2012  | 02/13/2012     | REV_ERRORS     | authorization co | N       | 173059   | 02/13/2   |
| 600012244                                                | E        | 83440    | 910826894 | 100002    | 301:5A   | No authorization for S 00173059 1011 1                | 02/13/2012  | 02/13/2012     | REV_ERRORS     | authorization co | N       | 173059   | 02/13/2   |
| 600012244                                                | E        | 83440    | 910826894 | 100002    | 301:5A   | No authorization for S 00173059 1011 1                | 02/13/2012  | 02/13/2012     | REV_ERRORS     | authorization co | Ν       | 173059   | 02/13/2   |
| 600012246                                                | E        | 83440    | 910826894 | 100004    | 301:5A   | No authorization for S 00173060 1011 1                | 02/13/2012  | 02/13/2012     | REV_ERRORS     |                  | N       | 173060   | 02/13/2   |
| 600012257                                                | W        | 61016    | 921819726 | 100004    | 038:ZHSA | Student does not have an SSN on file. SSN is req      | 02/14/2012  | 02/14/2012     | REV_ERRORS     |                  | N       | 172948   | 12/27/2   |
| 600012257                                                | E        | 61016    | 921819726 | 100004    | 033:ZHSA | You must provide at least one cost object and p       | 02/14/2012  | 02/14/2012     | REV_ERRORS     |                  | N       | 172948   | 12/27/2   |
| 600012258                                                | E        | 61016    | 921819726 | 100004    | 033:ZHSA | You must provide at least one cost object and p       | 02/14/2012  | 02/14/2012     | REV_ERRORS     |                  | N       | 172948   | 12/27/2   |
| 600012264                                                | W        | 85262    | 910804591 | 100004    | 038:ZHSA | Student does not have an SSN on file. SSN is req      | 02/14/2012  | 02/14/2012     | REV_ERRORS     |                  | Ν       | 172957   | 03/12/2   |
| 600012264                                                | E        | 85262    | 910804591 | 100004    | 301:5A   | No authorization for S 00172957 1011 1                | 02/14/2012  | 02/14/2012     | REV_ERRORS     |                  | N       | 172957   | 03/12/2   |
| 600012264                                                | E        | 85262    | 910804591 | 100004    | 199:PG   | End date precedes start date                          | 02/14/2012  | 02/14/2012     | REV_ERRORS     |                  | Ν       | 172957   | 03/12/2   |
| 600012280                                                | W        | 51682    | 975723254 | 100004    | 080:ZHSA | Since the start date is in the past, it will be route | 02/21/2012  | 02/21/2012     | REV_ERRORS     |                  | Ν       |          | 09/01/2   |

Page 1

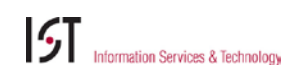

#### **STUDENT HOURLY APPOINTMENTS**

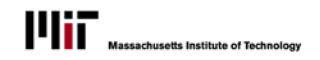

## **PROCESSING TRANSACTIONS**

From the Transaction log:

 Double-click on any Transaction Number to open the Transaction details. The data that was created or edited on the appointment will be shown in the white area. The Request status near the bottom of the screen will indicate what action needs to be taken. Tip: To print the Transaction details, press

the Print button  $\stackrel{\bigsqcup}{\vdash}$  in the toolbar right above the transaction fields.

- 2. Double-click on the **Pers.No.** for any transaction to open the *Master Data (PA30)*.
- 3. Double-click the **Action taken** field and enter the details of your actions.
- 4. Double-click the **Completed** field (the 'N') and select the appropriate option.

|                                           |          |                   |            | 1    |  |
|-------------------------------------------|----------|-------------------|------------|------|--|
| Transaction 000600012280 Create Appointme | nt       |                   |            |      |  |
| <u> </u>                                  |          |                   |            |      |  |
|                                           |          |                   |            |      |  |
| Pernr Name                                | MITID    | Course /UltDegree | Year-Class | Intl |  |
|                                           | 02520205 | CD ( 1010         | C 2012     |      |  |

| Field Name           | Current Field Value                                                 | New Field Value                                           |  |  |  |  |  |
|----------------------|---------------------------------------------------------------------|-----------------------------------------------------------|--|--|--|--|--|
| Start Date           |                                                                     | 09/01/2011                                                |  |  |  |  |  |
| End Date             |                                                                     | 01/17/2012                                                |  |  |  |  |  |
| Department           |                                                                     | 10000429 Biology                                          |  |  |  |  |  |
| Job Title            |                                                                     | 20004670 Programmer - Grad                                |  |  |  |  |  |
| Position Title       |                                                                     | Senior Programmer                                         |  |  |  |  |  |
| Position Description |                                                                     | The student will be programming mathematical algorithms   |  |  |  |  |  |
| Hourly Rate of Pay   |                                                                     | 17.00                                                     |  |  |  |  |  |
| Number of Hours per  | r Week                                                              | 15.00                                                     |  |  |  |  |  |
| Timegroup            |                                                                     | liology Course 7.02 (30005477)                            |  |  |  |  |  |
| Cost Distribution    |                                                                     | 1272010 - 75% - CSAIL ALLOCATION ACCOUNT. 1515100 - 25% - |  |  |  |  |  |
|                      |                                                                     | MATHEMATICS                                               |  |  |  |  |  |
| MIT Supervisor       |                                                                     | position 00152390 for Strocky, Dan (Professor Emeritus,   |  |  |  |  |  |
|                      |                                                                     | Mathematics)                                              |  |  |  |  |  |
| Location             |                                                                     | On Campus                                                 |  |  |  |  |  |
|                      |                                                                     |                                                           |  |  |  |  |  |
| Request status       | Pending processing by Service Center (error in autom. proc)         |                                                           |  |  |  |  |  |
| Preparer             | Larissa Kushkuley <lesliem@mit.edu> on 02/21/2012</lesliem@mit.edu> |                                                           |  |  |  |  |  |
| SFS Approver         |                                                                     |                                                           |  |  |  |  |  |
| ODGE Approver        |                                                                     |                                                           |  |  |  |  |  |
| Processed by         | ZZHRMITSIS03 on 02/21/2012                                          |                                                           |  |  |  |  |  |
|                      |                                                                     |                                                           |  |  |  |  |  |

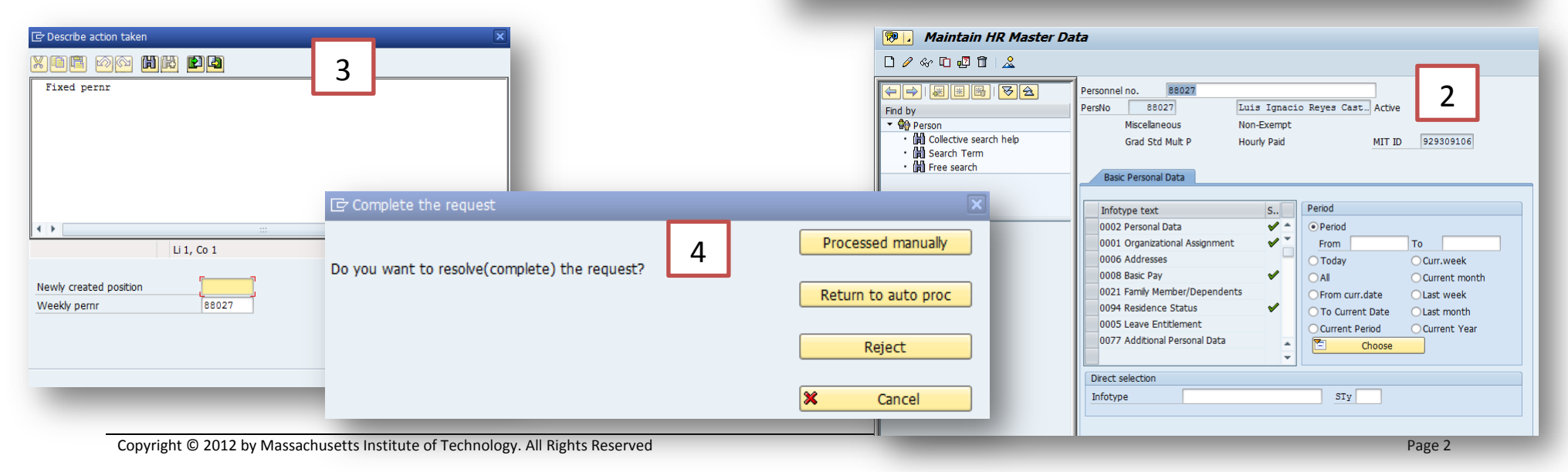